**KOMP** 

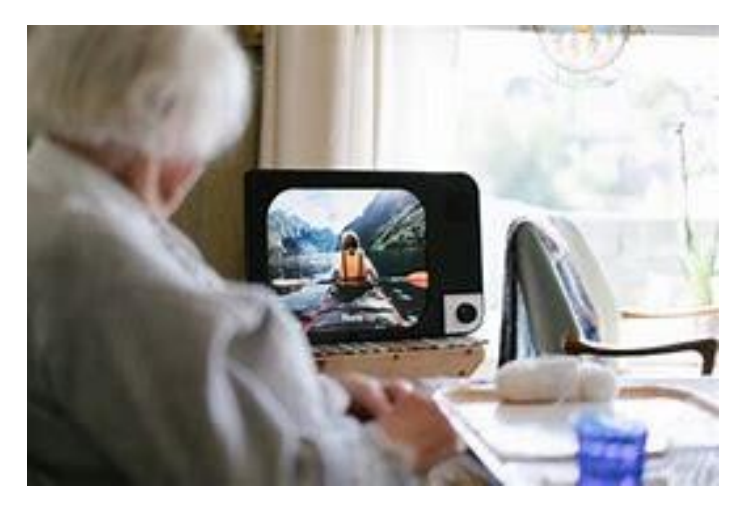

### Wat is het?

De KOMP (Komputer-Kompassion-Kompanion) is een beeldscherm dat familie met elkaar verbindt.

Veel senioren geven aan dat ze meer eenzaam zijn geworden door te toename in het gebruik van digitalisering. Alleen de verzender dient een app te downloaden, zodat het zenden van berichten, foto's en het maken van een audioverbinding gerealiseerd kan worden. De ontvanger hoeft alleen de KOMP aan en uit te zetten.

### Voor wie?

Dit product is met name geschikt voor mensen met een verstandelijke beperking, dementerenden en analoge senioren.

### Voor wie is het niet geschikt?

Dit product is minder geschikt voor mensen met een visuele of auditieve beperking.

### Wat is het doel?

Voor veel bewoners is het moeilijk of onmogelijk nieuwe digitale vaardigheden aan te leren, waardoor ze dagelijkse communicatie, in de vorm van berichten en foto's, mislopen.

Het instrument verbindt familieleden en vrienden. De gebruiker voelt zich onderdeel van het dagelijks leven, ook op dagen dat de familie geen bezoek kan brengen.

### Gebruikersgemak

Doordat er maar 1 knop op zit is de KOMP eenvoudig in gebruik. Je zet de KOMP aan met 1 knop en uit met dezelfde knop. Daarnaast is het beeldscherm groot en toont grote letters, waardoor het goed leesbaar is wanneer er berichten gezonden worden. Het geluid van de audioverbinding is helder en het feit dat je de persoon kunt zien met wie je belt, maakt het makkelijker om te begrijpen wat ze zeggen.

# Klaarmaken voor gebruik

De app-gebruiker staat in dezelfde ruimte als de KOMP tijdens de installatie en er is een WIFInetwerk beschikbaar.

Open de app en klik op *toevoegen* wanneer je een foto wilt uploaden. Kies de foto en kies op *volgende.* Kies hoelang de foto zichtbaar zal zijn en klik op *verstuur.* 

Bij verzenden van een bericht open je de app, klik je op *toevoegen,* je stelt je bericht op en klikt op *volgende.* Je kiest daarna hoe lang het bericht zichtbaar blijft en klikt op *verstuur.* 

Via het potloodicoontje kun je de zichtbaarheid wijzigen.

Wanneer je wilt videobellen open je het icoontje van bellen.

## Aan de slag

*Opdracht 1 Deel een foto en bericht via de app.* 

*Opdracht 2 Bel de gebruiker en laat het geluid beluisteren door een collega ter beoordeling.* 

## Instructiefilm

https://www.noisolation.com/nl/komp/